# ขั้นตอนการติดตั้ง Linux Fedora core 8

| 1. ใส่แผ่น 1 ของ Fedora core 6                 |                              |
|------------------------------------------------|------------------------------|
| Boot From CD                                   | 9 Enter                      |
| เลือก Install or upgrade an existin            | ng system                    |
| 2. Test CD                                     |                              |
| เลือก Skip (ใช้ลูกศรทางซ้าย) กร                | 9 Enter                      |
| Release Notes Fedora                           | ۹ Next                       |
| 3. What Language would You Like to use         | ······ <b>··</b>             |
| เลือก English กร                               | A Next                       |
| 4. Select the appropriate keyboard             |                              |
| เลือก US- English กร                           | A Next                       |
| 5. Installation requires partitioning          |                              |
| เลือก Remove all partitions on s               | elected                      |
| Review and modify partitioning                 | , layout                     |
| กด Next ตอบ Yes                                |                              |
| 6. Disk Setup (การแบ่ง Partition)              |                              |
| <ol> <li>ส่วนของ root (ไม่ต้องตั้ง)</li> </ol> |                              |
| Name :/                                        |                              |
| File system Type :                             | ext3                         |
| 2. ส่วนของ Swap ( <b>ไม่ต้องตั้ง</b> )         |                              |
| Name :                                         |                              |
| File system Type :                             | swap                         |
| Size :                                         | 2 เท่าของ Ram                |
| 3. ส่วนของ home เลือก New                      | คลิก ▼ >เลือก /home          |
| Name :                                         | /home                        |
| File system Type :                             | ext3                         |
| Size :                                         | 1000                         |
| 4. ส่วนของ cache เลือก New >                   | >คลิก 🔻 เลือก/ > พิมพ์ cache |
| Name :                                         | /cache                       |
| File system Type :                             | ext3                         |
| Size :                                         | 3500                         |
| 5. ส่วนของ var เถือก New >คลิ                  | ก ▼ เลือก/var                |
| Name :                                         | /var                         |

| File system Type | : ext3 |                                      |
|------------------|--------|--------------------------------------|
| Size             | : 3000 | (ถ้าเป็น web Serverให้เพิ่มมากกว่า ) |

เลือก New > คลิก ▼ เลือก / > พิมพ์ data (ทำหรือไม่ก็ได้) 6. ส่วนของ data Name : /data File system Type : ext3 : 3000 ขึ้นอยู่กับขนาดของ HDD Size 7. ส่วนของ usr เลือก New > คลิก ▼ เลือก /usr Name : /usr File system Type : ext3 Size : 3000 กด Next กด Next

**Boot Loader Configuration** 

• The GRUB boot loader will be installed on /dev/sda.

กด Next

#### 8. Network Devices

eth 0

eth 1

เลือก ETH 0 เลือก Edit

Use dynamic

- Enable IPv 4 Support
- Manual Configuration
- Enable IPv 6 Support

IPV 4 ใส่ 203.172.141 / 255.255.255.240 (เลข IP ที่ ออกอินเตอร์เนีต) ตอบ OK

| เลือก | ETH 1 | เลือก Edit |
|-------|-------|------------|
|       |       |            |

Use dynamic

- Enable IPv 4 Support
- Manual Configuration
- Enable IPv 6 Support

IPV 4 ใส่ 192.168.1.1 / 255.255.255.0 (เลข IP ที่ ต่อกับเครือข่ายภายใน) ตอบ OK

| 9. Hostname    |                                                                |
|----------------|----------------------------------------------------------------|
| lacksquare     | ) manually proxy1.nsta1.go.th (ชื่อเครื่อง.ชื่อโคเมนเนม)       |
|                | Gateway (IP Router) 203.172.141.1 sub 255.255.255.240          |
|                | DNS 1. 202.129.27.133 2. 203.146.15.10 3. 203.113.24.199       |
|                | กด Next                                                        |
| 10. Time Zone  | Selection Please Click into the Map                            |
| คลิก เสื้      | <b>่อก รูปประเทศไทย 1</b> ครั้ง                                |
| Asia /         | Bangkok กด Next                                                |
| 13. The root A | .ccount is used                                                |
| Root password  | ตัวเลขหรือตัวอักษร ไม่ต่ำกว่า 8 ตัว (จากแบบติคตั้ง)            |
| Confirm        | ยืนยันพิมพ์เหมือนเดิม                                          |
| 14. The defaul | t installation of fedora                                       |
| 0              | ffice and Productivity                                         |
|                | oftware Development                                            |
| □ w            | 'eb Server                                                     |
|                | dditional fedora Software                                      |
| (l             | ห้นำเครื่องหมายออกทุกช่อง)                                     |
| เลือก 🗿        | Customize now (โปรดระวัง) ************************************ |
| 15. Authentica | tion Configuration                                             |
| 1. De          | esktops Environments                                           |
| ເລົ້າ          | อกหัวข้อ ให้มีเครื่องหมายถูก                                   |
|                | [/] KDE Desktop Environment                                    |
| 2. Aj          | oplications                                                    |
|                | [/] Editors                                                    |
|                | [/] Graphical Internet                                         |
|                | [/] Text-based Internet เลือก Optional Packages                |
|                | [/] lynx – A text-based Web browser                            |
|                | ตอบ Close                                                      |
| 3. De          | evelopments                                                    |
| ເລີ້າ          | อกหัวข้อที่                                                    |
|                | [] Development Tools                                           |
|                | [] Kernel Development                                          |

[/] X Software Development

- [] GNOME Software Development
- [] KDE Software Development

#### 4. Servers

- [/] DNS Name Server
- [/] FTP Server
- [/] Mail Server
- [/] MySQL Database

#### [/] Network Servers เถือก Optional Packages

[/] VNC-Server

- [/] New Server
- [/] Server Configuration Tools
- [/] Web Server
- [/] Windows File Server

#### ตอบ Close

#### 5. Base System

- [/] Administration Tools
- [/] Base
- [/] Fonts
- [/] Hardware Support
- [/] java
- [/] System Tools
- [/] X Window System

#### ตอบ Close

### 16. Languages.....

เลือก [/] Thai Support ตอบ Next (รอ)

fedora ตอบ Next (รอการติดตั้ง)

#### 17. ตอบ Reboot

| 18. ต | อบ 1 | Forward |  |
|-------|------|---------|--|
|-------|------|---------|--|

| 19. | License     | Informa  | ation    |       |           | ตอบ    | Forward | d       |       |           |  |
|-----|-------------|----------|----------|-------|-----------|--------|---------|---------|-------|-----------|--|
| 20. | Firewall    | เลือก    | Disabled | คลิก  | Forward   | ตอบ    | Yes.    | ******* | ***** |           |  |
| 21. | Selinux     | เลือก    | Disabled | คลิก  | Forward   | ตอบ    | yes     | ******* | ***** |           |  |
| 22. | ตั้ง เวลา : | ปัจจุบัน |          |       |           | ตอบ    | Forwar  | d       |       |           |  |
|     | Hardwar     | e Profi  | le 💽 I   | Do no | t send pi | rofile | ตอบ     | Forward | ตอบ   | No do not |  |

23. Create User (ไม่ต้องสร้าง)

ตอบ Finish ตอบ Continue ตอบ OK

24. Sound Card ตอบ Finish ตอบ OK

## 25. การติดตั้ง Webmin DHCP

- นำโปรแกรม webmin , DHCP , Flash-plugin ที่เตรียมไว้ คัดลอกลงใน โฟลเดอร์ /DATA ของ linux
- ดับเบิ้ลคลิกที่ แฟ้ม webmin -1.370-1.noarch ตอบ apply เลือก Install anyway เมื่อติดตั้งเสร็จ จะแสดงคำว่า "Software installed Successfully" ตอบ OK
- ดับเบิ้ลคลิกที่แฟ้ม DHCP-12 :3.0.6-10.fc8.i386. rpm ตอบ apply เลือก Install anyway
   เมื่อติดตั้งเสร็จ จะแสดงคำว่า "Software installed Successfully" ตอบ OK
   ดับเบิ้ลคลิกที่แฟ้ม flash-plugin-10.0.22.87-release.i386.rpm ตอบ apply เลือก Install anyway
- เมื่อติดตั้งเสร็จ จะแสดงคำว่า "Software installed Successfully" ตอบ OK

## 26. การเข้าใช้งาน WEBMIN

เปิด Web Browser Mozilla firefox

พิมพ์ <u>http://127.0.0.1:10000</u> หรือเลข IP เครื่อง Server

หน้าจอจะ Login to webmin

ใส่ Username root

Password \*\*\*\*\*\*\* (password)

ขึ้นกรอบ Confirm ตอบ Yes จะขึ้นกรอบ Alert ตอบ Yes แล้วก็จะขึ้นกรอบ Security Warning จะมีเครื่องหมาย [/] อยู่หน้า ข้อความ

[] Alert me whenever I submit information tht's not encrypted

ให้ปลดเครื่อง / ในช่อง ออก แล้วกด Continue เครื่องจะเข้าสู่หน้าจอ Webmin เลือก Server

#### 27. การ Share Internet

 [root@proxy1.root] # vi /etc/sysctl.conf (หรือแก้ไขใน Text editor) แก้ที่ net.ipv4-ip-forward = 0 ให้เป็น net.ipv4-ip-forward = 1
 เมื่อแก้แล้ว กดปุ่ม Save ไฟล์ เพื่อเก็บค่าที่แก้ไข

- 2. # iptables -t nat -A POSTROUTING -d! 192.168.1.0/24 -j MASQUERADE no TAP no En
- 3. # iptables –A FORWARD –s 192.168.1.0/24 –j ACCEPT for TAP for En
- 4. # iptables –A FORWARD –d 192.168.1.0/24 –j ACCEPT no TAP no En
- 5. # iptables –A FORWARD –j DROP no TAP no En
- 6. # iptables -t nat -A PREROUTING -i eth0 -p tcp --dport 80 -j REDIRECT -- to port 8080
- # iptables-save > /etc/sysconfig/iptables กด EN
   (ใช้ปุ่มถูกศรขึ้นถงแสดงกำสั่งที่ผ่านมาได้)

### 28. Config DHCP Server ใน Webmin

เปิดดูตัวอย่างfile dhcpd.conf ที่ /usr/share/doc/dhcp-3.0.6/dhcpd.conf.semple

Copy ไปวาง หรือ Save As ลงในไฟล์ dhcpd.conf โดยใช้ Text Edittor

เมื่อเพิ่มเสร็จแล้ว ให้กด Save ไฟล์

เปิด โปรแกรม webmin เถือก DHCP Server

1. Add a new subnet (ในวงที่ต้องการแจกให้เครื่องลูก)

Network address 192.168.1.0 (เป็น IP network) Netmask 255.255.255.0

Address ranges **192.168.1.11 – 192.168.1.200** 

เสร็จแล้ว Create กด yes

2. Add New Subnet (ใส่เพิ่มอีกครั้ง เป็น IP จริง )

Network address 182.93.220.0 Net mask 255.255.255.240

เสร็จแล้ว Create

จะได้รูปขึ้นมา 2 รูป ให้คลิกที่รูปที่มี IP 192.168.1.0 (เครือข่ายภายใน)

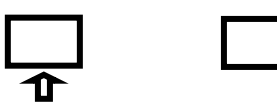

192.168.1.0 182.93.220.0

### 3. เลือก Edit Client Options

|       | Default router | 192.168.1.1         |                     |                |                |
|-------|----------------|---------------------|---------------------|----------------|----------------|
|       | Subnet mask    | 255.255.255.0       | Broadcast           | 192.168.1.255  |                |
|       | Domain name    | sea12.go.th         | DNS 2               | 203.172.246.40 | 203.172.246.41 |
| กด    | save กด        | return to subnet li | st í                | าด start sever |                |
| เมื่อ | ผ่านแล้ว ให้   | กด Apply Change     | เลือก <b>Retu</b> i | rn to index    |                |

## 29. Config Squid ใน Webmin

### การกำหนกสิทธิให้ Cache

1. เลือก Home คลิก เลือก โฟลเคอร์ Cache

2. กลิกขวาที่ว่าง ๆ เลือก Create new เลือก folder พิมพ์ Squid ตอบ OK

3. คลิกขวาที่ โฟลเดอร์ Cache เลือก Properties เลือก เมนู Permissions

OWNERSHIP User เปลี่ยนเป็น Squid

เลือก 🗹 Apply Changes ...... ตอบ OK

4. คลิกขวาที่ โฟลเคอร์ Squid เลือก Properties เลือก เมนู Permissions

OWNERSHIP User เปลี่ยนเป็น Squid

เลือก 🗹 Apply Changes ...... ตอบ OK

เข้า โปรแกรมWebmin เลือก Squid Proxy server

#### 1. port and Networking

ทำเครื่องหมายที่หน้าข้อความ Listed below

Proxy address and Port 8080

ICP port **3130** 

กด Save

#### 2. Memory Usage

Memory Usage limit (RAM/3) MB no Save (128=40, 256=85, 512=170, 1024=340)

#### 3. Access Control

#### 3.1 Access Control lists (การวางกฎ)

ที่ด้านถ่างสุด

ช่องด้านขวาเลือก Client Address ด้านซ้าย Create new ACL

เมื่อกด Create new ACL แล้ว จะขึ้นหน้าจอ

ACL Name พิมพ์ lan

From IP 192.168.1.0 To IP ...........Netmask 255.255.255.0

เมื่อเสร็จแล้ว ทำการ Save

### 3.2 Proxy restriction (การนำกฎมาใช้)

#### Add proxy restriction

เลือก Allow เลือก lan (ที่เราสร้างไว้) กด Save

เมื่อเสร็จแล้วให้กดเลือกลูกศรตรง lan ที่ชี้ขึ้น

สั่ง start squid กด Return to sqid index

#### 4. Cache Options

เลือก

|    | เลือก Listed         |                  |                 |                      |            |
|----|----------------------|------------------|-----------------|----------------------|------------|
|    | Directory            | type             | Caching         | Directory 1          | Diretory 2 |
|    | /cache/squid         | UFS              | 3500            | 128                  | 256        |
|    | ตอบ save             |                  |                 |                      |            |
| 5. | Authentication Prog  | rams (1          | ถาม user/passwo | ord ก่อนเปิดอินเตอ   | ร์เน็ต)    |
|    | Basic Authentication | Pro. (           | ● /usr/lib64/sq | uid/ncsa_auth /etc/s | shadow     |
|    | Authentication       | Program          | s = 5           |                      |            |
|    | Authentication       | Program          | ns = 1 minute   | es                   |            |
|    | Authentication       | realm            | = ict center    |                      |            |
|    | ตอบ save             |                  |                 |                      |            |
| 6. | Administrative Opti  | on               |                 |                      |            |
|    | Visible hostnar      | ne 💿             | Nsta1.net       |                      |            |
|    | ตอบ save             |                  |                 |                      |            |
|    | เลือก initialize     | cache <b>I</b> a | ะขึ้น กรอบสีฟ้า | Initialize cache     |            |
|    | เลือก Return         | to Spuid         | l index         |                      |            |
|    | เลือก Start so       | nid              |                 |                      |            |
|    | เลือก Annly          | change           |                 |                      |            |
|    | and Approx           | change           | 30              | การตั้งค่า DNS       |            |
| ท  | Bind DNS Server      |                  |                 |                      |            |
| ۰. |                      |                  |                 |                      |            |

1. สร้ำง Forward Zone หัวข้อ Existing DNS Zones เลือก Create master zone Zone type **O** Forward (names to Address es) New master zone options nsta1.go.th (ชื่อโดเมนหน่วยงาน) Domain Name / network • Automatic **Records** File ns1.nsta1.go.th 🗹 Add NS record ..... Master Server คลิก Create root@nsta1,go.th Mail address จะได้หน้าต่าง Edit Master Zone Nsta1.go.th เลือก return to zone list (ด้านล่าง) 2. สร้าง Reverse Zone หัวข้อ Existing DNS Zones เลือก Create master zone Zone type **O** Reverse (names to Address es) New master zone options 192.168.1 (เลข IP เครื่อง DNS ) Domain Name / network • Automatic Records File ns1.nsta1.go.th 🗹 Add NS record ..... Master Server คลิก Create Mail address root@nsta1,go.th Nsta1.go.th เลือก return to zone list (ด้านล่าง) จะได้หน้าต่าง Edit Master Zone

3. ปรับแต่ง Reverse Zone เลือก ปุ่มที่ เป็นเลข IP 192.168.....

- คลิกปุ่ม Reverse Address (0)

Address = 192.168.1.193

Hostname = ns1.nsta1.go.th

คลิก Create เลือก return to zone list (ด้านล่าง)

4. **ปรับแต่ง Forward Zone** เลือก ปุ่มที่ เป็น **ชื่อ โดเมน** Nsta1.go.th

เลือก Name Alias (0)

Add Name Allas record name = www Real Name = ns1.nsta1.go.th. (ใส่จุดตามหลัง)

5. **ปรับแต่ง Mail Server** เลือก ปุ่มที่ เป็น **ชื่อ โดเมน** Nsta1.go.th

Add Mail Server record name = Mail Real Name = ns1.nsta1.go.th. (ใส่จุดตามหลัง)

Priority = 10 เลือก Create เลือก return to zone list (ด้านล่าง) # ย่อโปรแกรม webmin

6 เปิด Terminal พิมพ์

# Service httpd start

# Service named restart

### 31. การตั้งค่าเครื่องลูกข่าย

เปิด Internet Explorer เลือก tools > Internet Option > Connection > LAN setting > Proxy server

Proxy 192.168.1.1 port 8080

32. การ Config Samba Server

1. เลือก add Share เลือก เมนู Basic เลือก Browse

2. ดับเบิลคลิก ที่ ../ เลือก data (ดับเบิ้ลคลิก) ตอบ OK

3. เลือก 🗹 Visible (อ่าน) writable (เขียน)

4. เลือก เมนู Access

เลือก 🧿 Allow access....

ตอบ OK

5. เลือก Preferences >Server>settings

เมนู Basic Workgroup เปลี่ยนเป็น office

เมนู Security

Authentication mode เถือก Share

Guest Account เลือก nobody

ตอบ OK

## 33. FTP Config

## chroot\_local\_user=YES

#ปกติ ftp user จะสามารถเปลี่ยนไคเร็กทอรี่จาก home directory ไปที่อื่นได้ แต่ถ้ามีคำว่า chroot\_local\_user=YES จะทำให้ไม่สามารถเปลี่ยนไคเร็กทอรี่ไปที่อื่นได้

## chroot\_list\_enable=YES

#ถ้าต้องการให้ ftp user บางคนสามารถ change directory จาก home directory ของ ตัวเองไปที่อื่นได้ก็ให้ใช้คำว่า chroot\_list\_enable=YES และต้องป้อนชื่อ user ที่จะอนุญาตไว้ที่ /etc/vsftpd.chroot\_list เพื่อเก็บชื่อ user ที่จะอนุญาตให้ change directory ได้ โดย ข้อมูลในไฟล์อาจจะเป็นดังนี้

somchai

## chroot\_list\_file=*file name*

จากข้างบนหัวข้อ chroot\_list\_enable=YES นั้น การเก็บชื่อของ user จะเก็บไว้ที่ /etc/vsftpd.chroot\_list ซึ่งจะเป็นค่า default แต่ถ้าเราไม่ต้องการเก็บในไฟล์นี้คือจะเปลี่ยนไปเก็บ ในไฟล์อื่น ก็สามารถทำได้ ด้วยการใช้คำว่า chroot\_list\_file=ชื่อไฟล์ จากนั้นก็สร้างไฟล์ดังกล่าวขึ้นมา

## <u>คำสั่ง Vi และการใช้งาน</u>

| esc   | กลับไปยังโหมดคำสั่ง              |
|-------|----------------------------------|
| enter | ย้ายไปยังต้นบรรทัดของบรรทัดถัดไป |
| i ใส่ | ข้อความก่อนเคอร์เซอร์            |
| a li  | ส่ข้อความหลังเคอร์เซอร์          |
| A     | lส่ข้อความที่ท้ายบรรทัดปัจจุบัน  |
| dd a  | ลบบรรทัดปัจจุบันทั้งบรรทัด       |
| X ର   | บอักษร 1 ตัวอักษร                |
| cw    | เปลี่ยนข้อความ                   |

- :W บันทึกแฟ้ม
- :q! ออกโดยไม่ เปลี่ยนแปลงใด ๆ

ใตรรงค์ สาดแว กลุ่มเทคโนโลยีสารสนเทศ ฯ สพม.12